## Comment télécharger l'application « vins de Porto » ?

Nota : Il est possible que l'antivirus du pc demande l'autorisation lors du chargement de l'application « Vins de Porto »

1. Se connecter sur la page du site (si ce n'est pas déjà fait) http://hotellerie-restauration.discip.ac-caen.fr/spip.php?article113

- 2. Cliquer sur
- 3. A l'affichage de cette fenêtre :
  - a. choisir « ouvrir avec »
  - b. puis cliquer sur « ok »
- 4. Cliquer sur « \_install. exe »
- 5. Puis suivre les indications en cliquant positivement à chaque demande
- 6. L'application « Cd-porto » est maintenant téléchargée sur votre PC.
  - a. Un raccourci est affiché sur votre bureau.

## Pour supprimer l'application :

- b. Aller dans panneau de configuration
  - i. Programmes , désinstaller un programme

install.exe

- ii. Cliquer sur « Cd-porto » puis
  - « désinstaller-modifier »

| Les concepteurs de l'application « vins de Porto » ne peuvent être considérés responsables lors d'un |
|----------------------------------------------------------------------------------------------------|
| éventuel disfonctionnement de votre ordinateur                                                       |

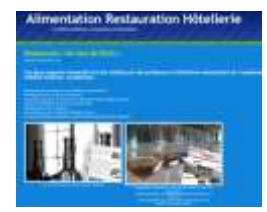

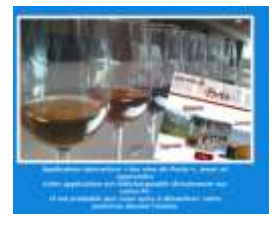

| Construct dir elver, etc. participie                                                                       |   |
|----------------------------------------------------------------------------------------------------|---|
| The sea that i have                                                                                        |   |
| ( martine                                                                                                  |   |
| and an extension of the Trainer Strategy 2014a)<br>a party do really functions associated integral (ed.) ( |   |
| Design they had a set of them?                                                                             |   |
| B person (mitpresentation)                                                                                 | - |
| O Response to Some                                                                                         |   |
| Character and all a star and a special terms                                                               |   |
|                                                                                                    |   |
| Distance in the                                                                                            | - |

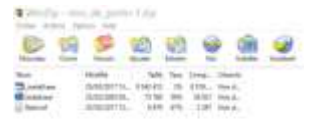